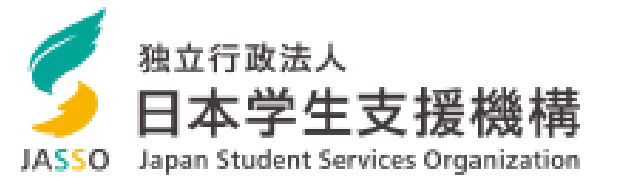

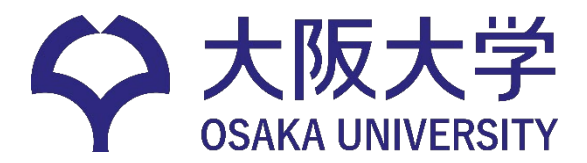

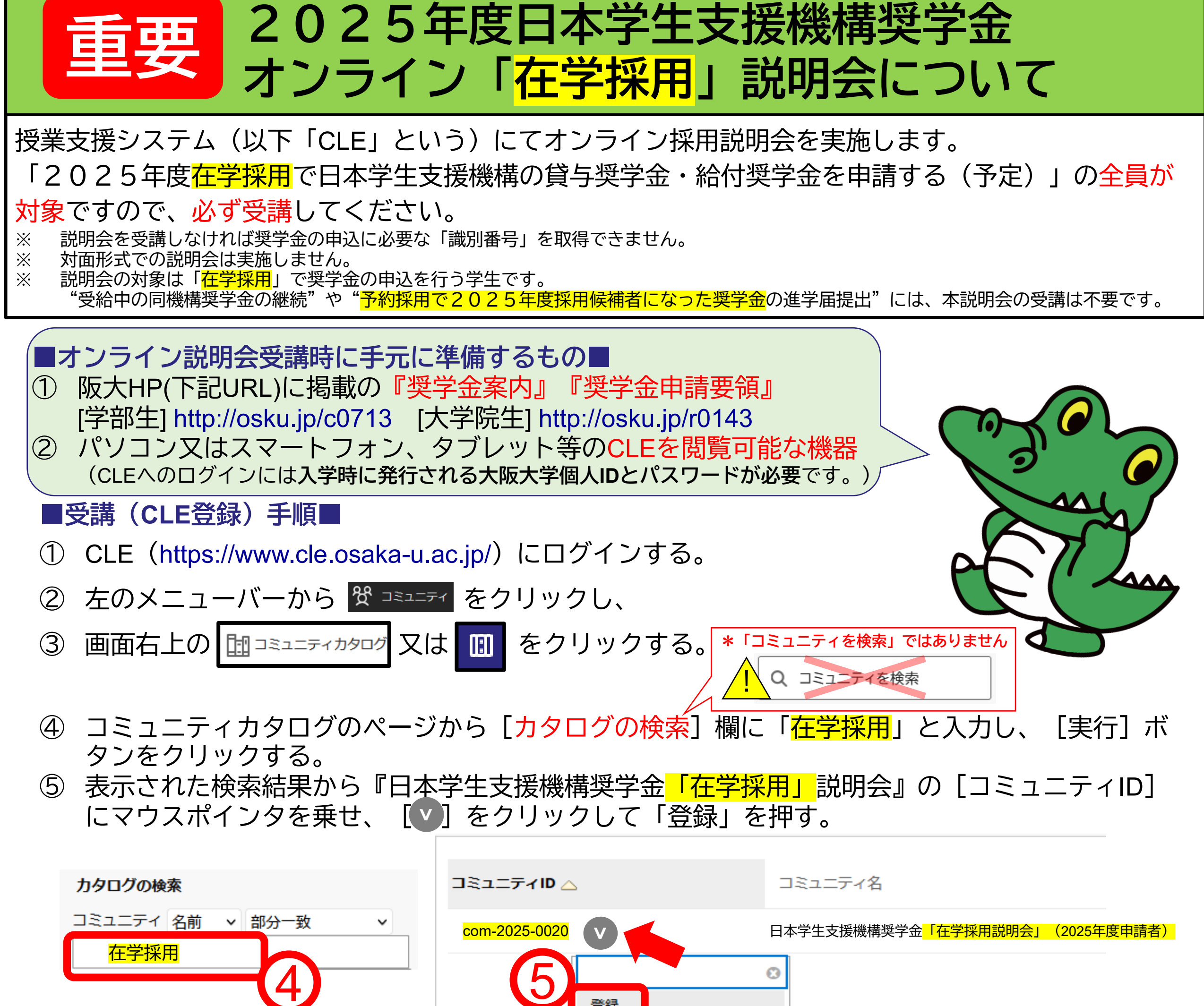

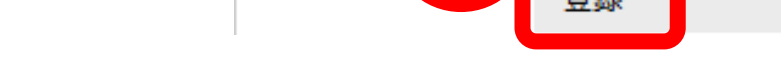

- ⑥ 自己登録確認画面で内容に誤りがないか確認のうえ、 [ <mark>送信</mark> ] ボタンをクリックする。 ⑦ 登録「成功」のメッセージが表示されたら、「OK」をクリックし、説明会のコミュニティの

  - ⑧ コースリンク「採用説明会」をクリックして、受講を開始する。

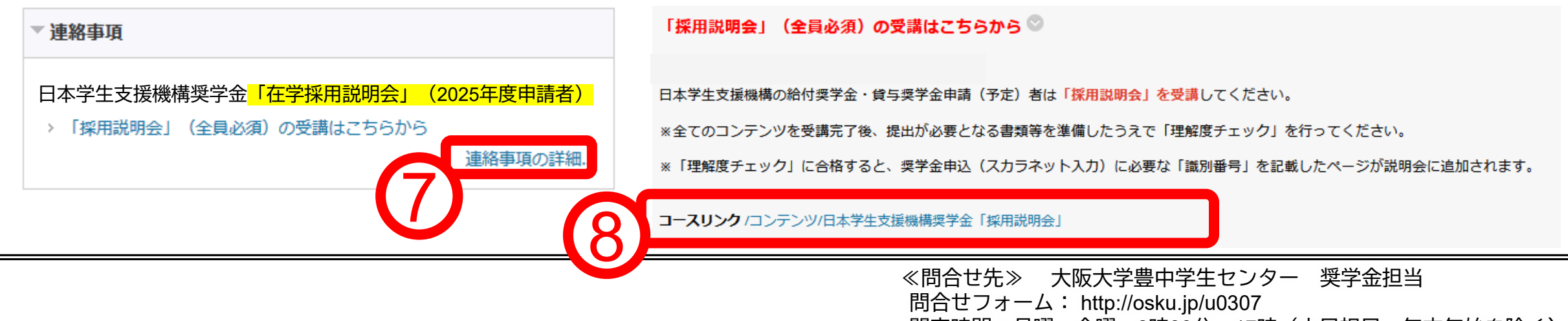

開室時間:月曜~金曜 8時30分~17時(土日祝日・年末年始を除く) ※授業期間外の12時00分~13時00分は閉室しています。